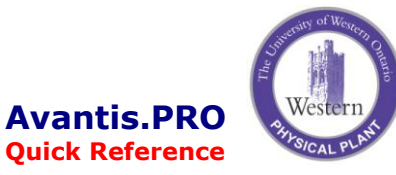

## **Item Issue Form**

## How to Issue using the Item Issue Form

| 1.                       | <ol> <li>Double-click the Template to Create a<br/>Single Issue icon         <ul> <li>Or</li> <li>Open the Inventory Item and select the<br/>Transactions view and New - Issue.</li> <li>Items will be issued to either a Pick list<br/>line or a Work task.</li> </ul> </li> </ol>                                                                                      |                                                                                                    | Item 209088 - Transactions       Image: Constraint of the system         File       Edt       View Window Help         Image: Constraint of the system       Image: Constraint of the system         Image: Constraint of the system       Image: Constraint of the system         Image: Constraint of the system       Image: Constraint of the system         Image: Constraint of the system       Image: Constraint of the system |                                                                                                    |  |
|--------------------------|----------------------------------------------------------------------------------------------------|----------------------------------------------------------------------------------------------------|----------------------------------------------------------------------------------------------------|----------------------------------------------------------------------------------------------------|--|
|                          |                                                                                                    |                                                                                                    |                                                                                                    |                                                                                                    |  |
| 2.                       |                                                                                                    |                                                                                                    |                                                                                                    |                                                                                                    |  |
| 3.                       |                                                                                                    |                                                                                                    | CLE Canvas                                                                                                    | Storeroom Classification Type Quantity Value                                                                                                    |  |
| 4.                       | Enter a <b>Quantity</b> to issue.                                                                                                    |                                                                                                    | Serialized Items                                                                                                    |                                                                                                    |  |
| 5.                       | Enter an <b>Employee</b> to issue to.                                                                                                    | Employee to issue to                                                                                                    |                                                                                                    |                                                                                                    |  |
| 6.                       | On the Details tab, enter a <b>Classification</b> and <b>Number</b> if appropriate for staged item.                                                                                                    |                                                                                                    |                                                                                                    |                                                                                                    |  |
| 7.                       | To post the transaction click the icon or click the icon or click the intop right and answer <b>Yes</b> to Post.                                                                                                    | Post<br>corner                                                                                                    |                                                                                                    | 2<br>Adjustment<br>Reclassification<br>Purchase Regeipt<br>Cgunt<br>∑unclude ▼ Order By ▼                                                                                                    |  |
| 🌲 İssu                   | ue Form - General Information                                                                                                    | _                                                                                                    |                                                                                                    |                                                                                                    |  |
| <u>E</u> ile <u>E</u> di | it <u>V</u> iew <u>W</u> indow <u>H</u> elp                                                                                                    |                                                                                                    | f1                                                                                                    |                                                                                                    |  |
| <b>9</b> 2               | > 🗳 🗅 🖬 🖄 管 🥌 💹 📄                                                                                                    |                                                                                                    | 🧳 Issue For                                                                                                    | Coveral Information                                                                                                    |  |
| Issue Form               |                                                                                                    |                                                                                                    | Eile Edit View                                                                                                    | File Edit View Window Help                                                                                                    |  |
| E OLE                    | eral Information<br>Canvas General Details Serial Number<br>Item to issue<br>Pick list line: 3<br>Storeroom: SH Warehouse<br>Classification: On-Hand<br>Item: \$209088<br>Description: ABRASIVE, DI<br>Quantity: 4 1.00<br>Serial number:<br>Issue to<br>Work task: 3<br>Title:<br>Entity:<br>Name:<br>Cost group: Matl - Inventor<br>G/L account:<br>5 Employee: [none] | ers Costs Description Stocking details-<br>Current balance:<br>20.00 ea<br>Location:<br>05-A-06<br>SC, 5'', COARSE BROWN, SCOT<br>ea  Partial issue | CH B                                                                                                    | Image: Second Second |  |
| +                        |                                                                                                    |                                                                                                    |                                                                                                    |                                                                                                    |  |
| For Help,                | press F1                                                                                                    |                                                                                                    | •                                                                                                    |                                                                                                    |  |

For Help, press F1

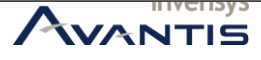

**— (** ×

÷